# CLIを使用したスイッチでのプロトコルベースの VLANグループの設定

概要

仮想ローカルエリアネットワーク(VLAN)を使用すると、ローカルエリアネットワーク (LAN)を論理的に異なるブロードキャストドメインにセグメント化できます。機密データが ネットワーク上でブロードキャストされるシナリオでは、特定のVLANにブロードキャスト を指定することでセキュリティを強化するためにVLANを作成できます。VLANに属するユ ーザだけが、そのVLANのデータにアクセスして操作できます。また、VLANを使用して、 ブロードキャストやマルチキャストを不要な宛先に送信する必要性を減らし、パフォーマン スを向上させることもできます。

**注**:Webベースのユーティリティを使用してスイッチのVLAN設定を構成する方法について は、ここをクリックし<u>てください</u>。CLIベースの手順については、ここをクリ<u>ックします</u>。

複数のプロトコルが実行されているネットワークデバイスを共通のVLANにグループ化する ことはできません。特定のプロトコルに参加しているデバイスを含めるために、異なる VLAN間でトラフィックを渡すために非標準デバイスが使用されます。このため、VLANの 多くの機能を利用することはできません。

VLANグループは、レイヤ2ネットワーク上のトラフィックのロードバランシングに使用されます。パケットは異なる分類に基づいて分散され、VLANに割り当てられます。さまざまな分類が存在し、複数の分類方式が定義されている場合、パケットは次の順序でVLANに割り当てられます。

- Tag:タグからVLAN番号が認識されます。
- MACベースのVLAN:VLANは、入力インターフェイスの送信元Media Access Control(MAC)からVLANへのマッピングから認識されます。
- ・サブネットベースのVLAN:VLANは、入力インターフェイスの送信元サブネットと VLANのマッピングから認識されます。
- プロトコルベースのVLAN:VLANは、入力インターフェイスのイーサネットタイプの Protocol-to-VLANマッピングから認識されます。
- PVID:ポートのデフォルトVLAN IDからVLANが認識されます。

<u>スイッチにプロトコルベースのVLANグループを設定するには、次のガイドラインに従いま</u> <u>す。</u>

1. VLANを作成します。Webベースのユーティリティを使用してスイッチのVLAN設定を構 成する方法については、ここをクリックし<u>てください</u>。CLIベースの手順については、ここ をクリ<u>ックします</u>。

2. VLANへのインターフェイスの設定スイッチのWebベースのユーティリティを使用してイ ンターフェイスをVLANに割り当てる方法については、ここをクリックして<u>ください</u>。 CLIベースの手順については、ここをクリ<u>ックします</u>。

**注**:インターフェイスがVLANに属していない場合、VLANへのサブネットベースのグループの設定は有効になりません。

3.プロトコルベースのVLANグループを設定する。スイッチのWebベースのユーティリティ を使用してプロトコルベースのVLANグループを設定する方法については、ここをクリック し<u>てください</u>。

4.(オプション)次の項目も設定できます。

- MACベースのVLANグループの概要:スイッチのWebベースのユーティリティを使用してMACベースのVLANグループを設定する方法については、ここをクリックしてください。CLIベースの手順については、ここをクリックします。
- ・サブネットベースのVLANグループの概要:スイッチのWebベースユーティリティを使用してサブネットベースのVLANグループを設定する方法については、ここをクリックしてください。CLIベースの手順については、ここをクリックします。

### 目的

プロトコルのグループを定義し、ポートにバインドできます。プロトコルグループがポート にバインドされると、グループ内のプロトコルから発信されるすべてのパケットには、プロ トコルベースのグループで設定されたVLANが割り当てられます。

プロトコルに基づいてパケットを転送するには、プロトコルのグループを設定してから、こ れらのグループをVLANにマッピングする必要があります。この記事では、プロトコルグル ープを定義し、プロトコルベースのグループをVLANに設定する方法について説明します。

## 該当するデバイス

- •Sx350シリーズ
- SG350Xシリーズ
- •Sx500シリーズ
- Sx550Xシリーズ

### [Software Version]

- 1.4.7.06 Sx500
- 2.2.8.04 Sx350、SG350X、Sx550X

### CLIを使用したスイッチでのプロトコルベースのVLANグループ の設定

#### プロトコルベースのVLANグループの作成

ステップ1:スイッチコンソールにログインします。デフォルトのユーザ名とパスワードは cisco/ciscoです。新しいユーザ名またはパスワードを設定している場合は、クレデンシャル を入力します。

User Name:cisco Password:\*\*\*\*\*\*\*\*\*

**注**:コマンドは、スイッチの正確なモデルによって異なる場合があります。この例では、 SG350XスイッチにTelnetでアクセスします。

ステップ2:スイッチの特権EXECモードから、次のように入力してグローバルコンフィギ

ュレーションモードに入ります。

SG350X#configure

ステップ3:グローバルコンフィギュレーションモードで、次のように入力して、プロトコ ルベースの分類ルールを設定します。

SG350X(config)#vlan database

SG350X#configure SG350X(config)<mark>#</mark>vlan database SG350X(config-vian)#

ステップ4:プロトコルをプロトコルグループにマッピングするには、次のように入力しま す。

SG350X(config-vlan)#map protocol [protocol] [encapsulationvalue] protocols-group [group-id]

次のオプションがあります。

 protocol:16ビットのプロトコル番号、または予約済み名前の1つを指定します。範囲は 0x0600 ~ 0xFFFFです。値0x8100は、イーサネットカプセル化のプロトコル番号とし て無効です。次のプロトコル名は、イーサネットカプセル化のために予約されています。

- IP:IPv4パケットを持つイーサネットV2フレーム。プロトコル番号は0x0800です。

- IPX:Internetwork Packet Exchange(IPX)を使用したイーサネットV2フレーム。プロ トコル番号の範囲は0x8137 ~ 0x8138です。

- IPv6:IPv6パケットを持つイーサネットV2フレーム。プロトコル番号は0x86DDです 。

- ARP:アドレス解決プロトコル(ARP)パケットを含むイーサネットV2フレーム。プ ロトコル番号は0x0806です。

- User Defined:プロトコル値は4桁の長さの16進数で入力できます。

• encapsulation-value:(オプション)次のいずれかの値を指定します。

- ethernet : このパラメータは、イーサネットリンク上のデータパケットを参照します 。これはデフォルトのカプセル化です。カプセル化の値が定義されていない場合、イ ーサネットがカプセル化タイプとして使用されます。

- rfc1042:このパラメータは、サブネットワークアクセスプロトコル(LLC-SNAP)を使 用する論理リンク制御(LLC)を参照します。 これらのプロトコルは、データがネット ワーク内で効率的に送信されることを保証するために連携して動作します。

- Icother:このパラメータは論理リンク制御(LLC)を参照します。 これはデータリンク 層のサブレイヤであり、メディアアクセス制御サブレイヤとネットワーク層の間のイ ンターフェイスとして機能します。

• group-id:作成するグループ番号を指定します。グループIDの範囲は1から 2147483647までです。

[SG350X#configure [SG350X(config)#vlan\_database [SG350X(config-vlan]#map protocol ip protocols-group 100 [SG350X(config-vlan]#map protocol ipv6 ethernet protocols-group 200 SG350X(config-vlan)#

**注**:この例では、プロトコルベースのVLANグループ100と200が作成されます。グループ 100はIPイーサネットプロトコルをフィルタリングし、グループ200はIPv6イーサネットプ ロトコルをフィルタリングします。

ステップ5:インターフェイス設定コンテキストを終了するには、次のように入力します。

SG350X(config-vlan)#exit

SG350X#configure SG350X(config)#vlan database SG350X(config-vlan)#map protocol ip protocols-group 100 SG350X(config-vlan)#map protocol ipv6 ethernet protocols-group 200 SG350X(config-vlan)#exit SG350X(config)#

これで、CLIを使用してスイッチにプロトコルベースのVLANグループを設定できました。

#### プロトコルベースのVLANグループをVLANにマッピング

ステップ1: グローバルコンフィギュレーションモードで、次のように入力してインターフ ェイスコンフィギュレーションコンテキストを入力します。

SG350X#interface [interface-id | range interface-range]

次のオプションがあります。

- interface-id:設定するインターフェイスIDを指定します。
- range interface-range:VLANのリストを指定します。カンマとスペースを使用せずに、 連続しないVLANを区切ります。ハイフン(-)を使用して、VLANの範囲を指定します。

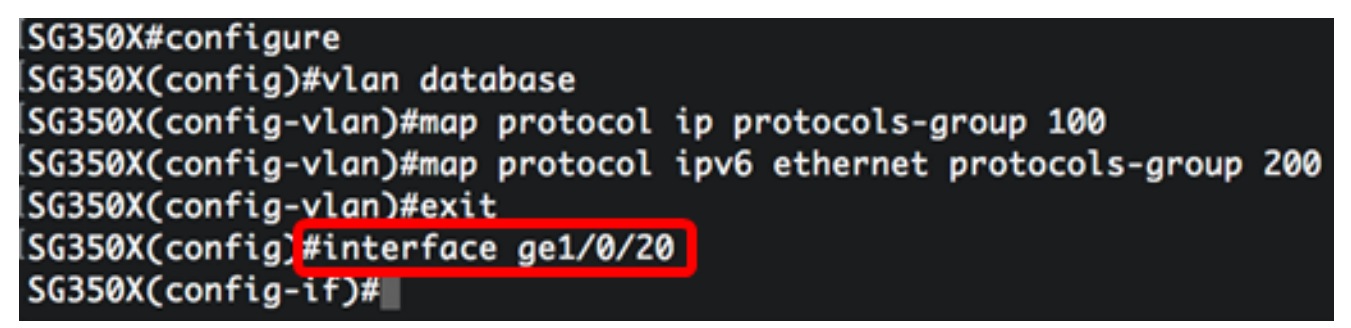

ステップ2:インターフェイス設定コンテキストで**switchport modeコマンド**を使用して、 VLANメンバーシップモードを設定します。

SG350X(config-if)#switchport mode general

 general:インターフェイスは、IEEE 802.1q仕様で定義されているすべての機能をサポ ートできます。インターフェイスは、1つ以上のVLANのタグ付きメンバーまたはタグな しのメンバーにすることができます。

| SG350X#configure                                               |     |
|----------------------------------------------------------------|-----|
| SG350X(config)#vlan database                                   |     |
| SG350X(config-vlan)#map protocol ip protocols-group 100        |     |
| SG350X(config-vlan)#map protocol ipv6 ethernet protocols-group | 200 |
| SG350X(config-vlan)#exit                                       |     |
| SG350X(config)#interface_ge1/0/20                              |     |
| SG350X(config-if) switchport mode general                      |     |
| SG350X(config-if)#                                             |     |

ステップ3:(オプション)ポートをデフォルトVLANに戻すには、次のように入力します。

SG350X(config-if)#no switchport mode general

ステップ4:プロトコルベースの分類ルールを設定するには、次のように入力します。

SG350X(config-if)#switchport general map protocols-group [group-id] vlan [vlan-id]

次のオプションがあります。

- group-id:ポートを通過するトラフィックをフィルタリングするプロトコルベースのグ ループIDを指定します。範囲は1 ~ 2147483647です。
- vlan-id:VLANグループからのトラフィックの転送先となるVLAN IDを指定します。範囲 は1 ~ 4094です。

**注**:この例では、インターフェイスはVLAN 20にマッピングされたプロトコルベースのグル ープ100に割り当てられています。

SG350X(config)#interface ge1/0/20 SG350X(config-if)#switchport mode general SG350X(config-if)#switchport general map protocols-group 100 vlan 20 SG350X(config-if)#

ステップ5:インターフェイス設定コンテキストを終了するには、次のように入力します。

SG350X(config-if)#exit

[SG350X(config)#interface ge1/0/20 [SG350X(config-if)#switchport mode general [SG350X(config-if)#switchport general map protocols-group 100 vlan 20 [SG350X(config-if)#exit SG350X(config)#

ステップ6:(オプション)ポートまたはポート範囲から分類ルールを削除するには、次のよ うに入力します。

SG350X(config-if)#no switchport general map protocols-groups group

ステップ7:(オプション)手順1 ~ 6を繰り返して、より一般的なポートを設定し、対応す るプロトコルベースのVLANグループに割り当てます。

SG350X(config)#interface ge1/0/20
SG350X(config-if)#switchport mode general
SG350X(config-if)#switchport general map protocols-group 100 vlan 20
SG350X(config-if)#exit
SG350X(config)#interface range ge1/0/31-35
SG350X(config-if-range)#switchport mode general
SG350X(config-if-range)#switchport general map protocols-group 200 vlan 30
SG350X(config-if-range)#

**注**:この例では、ge1/0/31 ~ 35の範囲のインターフェイスがプロトコルベースのグループ 200に割り当てられ、VLAN 30に割り当てられます。

ステップ8:endコマンドを入力して、特権EXECモードに戻ります。

SG350X(config-if-range)#end

SG350X#configure SG350X(config)#vlan database SG350X(config-vlan)#map protocol ip protocols-group 100 SG350X(config-vlan)#map protocol ipv6 ethernet protocols-group 200 SG350X(config-vlan)#exit SG350X(config)#interface ge1/0/20 SG350X(config-if)#switchport mode general SG350X(config-if)#switchport general map protocols-group 100 vlan 20 SG350X(config-if)#switchport general map protocols-group 100 vlan 20 SG350X(config-if)#exit SG350X(config)#interface range ge1/0/31-35 SG350X(config-if-range)#switchport mode general SG350X(config-if-range)#switchport general map protocols-group 200 vlan 30 SG350X(config-if-range)#switchport general map protocols-group 200 vlan 30 SG350X(config-if-range)#switchport general map protocols-group 200 vlan 30 SG350X(config-if-range)#switchport general map protocols-group 200 vlan 30

これで、CLIを使用して、プロトコルベースのVLANグループをスイッチ上のVLANにマッピ ングできました。

#### Show Protocol-based VLAN Groups

ステップ1:定義されたプロトコルベースの分類ルールに属するプロトコルを表示するには、特権EXECモードで次のように入力します。

SG350X#show vlan protocols-groups

| SG350X(config)#<br>SG350X(config-i<br>SG350X(config-i<br>SG350X(config-i<br>SG350X(config-i<br>SG350X#show vlo | #interface range<br>if-range)#switch<br>if-range)#switch<br>if-range)#end<br>an protocols-gro | ge1/0/31-35<br>port mode genera<br>port general map<br>ups | l<br>protocols-group | 200 vlan | 30 |
|----------------------------------------------------------------------------------------------------|-----------------------------------------------------------------------------------------------|------------------------------------------------------------|----------------------|----------|----|
| Encapsulation                                                                                                  | Protocol                                                                                      | Group Id                                                   |                      |          |    |
| ethernet<br>ethernet                                                                                           | 0800<br>86dd                                                                                  | 100<br>200                                                 |                      |          |    |
| SG350X#                                                                                                    |                                                                                               |                                                            |                      |          |    |

ステップ2:(オプション)VLAN上の特定のポートの分類ルールを表示するには、次のよう に入力します。

SG350X#show interfaces switchport [interface-id]

• interface-id:インターフェイスIDを指定します。

注:各ポートモードには、独自のプライベート設定があります。show interfaces switchport コマンドを使用すると、これらすべての設定が表示されますが、[管理モード(Administrative Mode)]領域に表示される現在のポートモードに対応するポートモード設定だけがアクティ ブになります。

| SG350X#show interfaces switchport ge1/0/20<br>Gathering information |
|---------------------------------------------------------------------|
| S-VLAN Ethernet Type: 0x8100 (802.1q)                               |
| Nume. gt1/0/20                                                      |
| Administrative Mode: general                                        |
| Operational Mode: up                                                |
| Access Mode VLAN: 1                                                 |
| Access Multicast TV VLAN: none                                      |
| Trunking Native Mode VLAN: 1                                        |
| Trunking VLANs: 1                                                   |
| General PVID: 1                                                     |
| General VLANS: none                                                 |
| General Egress lagged VLANS: none                                   |
| General Ingress Filtering: enabled                                  |
| General Acceptable Frame Type: all                                  |
| General GVRP status: disabled                                       |
| Customer Mode VLAN: none                                            |
| Customer Multicast TV VLANs: none                                   |
| Private-vlan promiscuous-association primary VLAN: none             |
| Private-vlan promiscuous-association Secondary VLANs: none          |
| Private-vian host-association primary VLAN: none                    |
| irrivate-vian host-association Secondary vian: none                 |
| VLAN Mapping Tunnel - no resources                                  |
| VLAN Mapping One-To-One - no resources                              |
| Classification rules:                                               |
| Classification type Group ID VLAN ID<br><br>Protocol 100 20         |
| SC2EAV#                                                             |

**注**:この例では、インターフェイスge1/0/20の管理ステータスと動作ステータスが表示され ます。分類ルールの表は、インターフェイスがプロトコルベースのVLANグループ100にマ ッピングされ、トラフィックがVLAN 20に転送されることを示しています。

ステップ3:(オプション)スイッチの特権EXECモードで、次のように入力して、設定した 設定をスタートアップコンフィギュレーションファイルに保存します。

SG350X#copy running-config startup-config

[SG350X; copy running-config startup-config Overwrite file [startup-config].... (Y/N)[N] ?

ステップ4:(オプション)Overwrite file [startup-config]..プロンプトが表示されたら、キー ボードでY(はい)を押し、No(いいえ)を押します。 [SG350X#copy running-config startup-config Overwrite file [startup-config].... (Y/N)[N] ?Y 16-May-2017 05:45:25 %COPY-I-FILECPY: Files Copy - source URL running-config destination URL flash://system/configuration/startup-config 16-May-2017 05:45:28 %COPY-N-TRAP: The copy operation was completed successfully

#### SG350X#

これで、スイッチのプロトコルベースのVLANグループとポート設定が表示されるはずです。

**重要:**スイッチのVLANグループの設定に進むには、上記のガイドラインに従<u>ってく</u>ださい 。